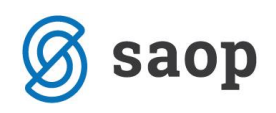

## Opomnik Potekli individualni načrti

V programu Sociala zdravstvo in obračun je možno nastaviti opomnike za Potekle individualne načrte. To lahko uredimo na Administracija -> Operaterji. Uredimo lahko za vsakega operaterja posebej. Nastavitev pa shranimo s klikom na zeleno kljukico v zgornjem levem kotu .

| Operater                                                                                       | ji                                                                                                    |                                                                                                    |                                                 | ;                                                                                                    |
|------------------------------------------------------------------------------------------------|----------------------------------------------------------------------------------------------------|----------------------------------------------------------------------------------------------------|-------------------------------------------------|----------------------------------------------------------------------------------------------------|
| + 🗸 🗡                                                                                          | (                                                                                                    |                                                                                                    |                                                 |                                                                                                    |
| Podatki o                                                                                      | operaterju 🔿                                                                                                    | Pravice                                                                                                    |                                                 |                                                                                                    |
| Dperater:<br>Jaslo:<br>Yodpis:<br>Barva:<br>/ečja pisava<br>Dzadje:<br>UZ številka:<br>E-mail: | 1                                                                                                    | CELODNEVNO VARSTVO DNEVNO VARSTVO OSKRBOVANA STANOVANJA POMOČ NA DOMU DRUŽINI Delovna terapija Fizioterapija | Administrator     Datum vnosa     Izvajalec PND | Opomniki:      Rojstni dnevi     Cene LZM     Nač tovani posegi     Potekli začasni sprejemi     Potekle prijave prebivališča     Potekli prihodki uporabnika     Potekli inkontinenčni pripomočki     Potekli indvidualni načrti |
| Nivoji por                                                                                     | očil                                                                                                    |                                                                                                    |                                                 |                                                                                                    |
| Sociala:                                                                                       |                                                                                                    |                                                                                                    |                                                 |                                                                                                    |
|                                                                                                | 3 💭 Zdravstvo:                                                                                                    |                                                                                                    | 3 🐳 Ra                                          | ačunovodstvo: 3                                                                                                    |
| Prehrana:                                                                                      | 3 💭 Zdravstvo:<br>3 💭 Kuhinja:                                                                                                    | :                                                                                                    | 3 💉 Ra<br>3                                     | ičunovodstvo: 3 🗟                                                                                                    |
| Prehrana:<br>Okna na v                                                                         | 3 💬 Zdravstvo:<br>3 💬 Kuhinja:<br><b>roljo</b>                                                                                                    | :                                                                                                    | 3 ♥ Rz<br>3                                     | ičunovodstvo: 3 k<br>v Delo: 3 k                                                                                                    |
| Prehrana: [<br>Okna na v<br>īp doma:                                                           | 3 🙄 Zdravstvo:<br>3 🙄 Kuhinja:<br>roljo<br>CELODNEVNO VARSTVO                                                                                                    |                                                                                                    | 3 👻 Ra<br>3                                     | ičunovodstvo: 3 🖑                                                                                                    |
| Prehrana: [<br>Okna na v<br>īp doma:                                                           | 3 💬 Zdravstvo:<br>3 💬 Kuhinja:<br>roljo<br>CELODNEVNO VARSTVO<br>Meni                                                                                                    |                                                                                                    | 3 🔊 Re<br>3                                     | ičunovodstvo: 3 🖉                                                                                                    |
| Prehrana: (<br>Okna na v<br>īp doma:                                                           | 3 💬 Zdravstvo:<br>3 💬 Kuhinja:<br>roljo<br>CELODNEVNO VARSTVO<br>Meni<br>ciala                                                                                             |                                                                                                    | 3 💮 Ra<br>3                                     | ičunovodstvo: 3 🖉                                                                                                    |
| Prehrana: (<br>Okna na v<br>īp doma:                                                           | 3 ☆ Zdravstvo:<br>3 ☆ Kuhinja:<br>roljo<br>CELODNEVNO VARSTVO<br>Meni<br>ciala<br>Prošnje                                                                                  |                                                                                                    | 3 💮 Ra<br>3                                     | ičunovodstvo: 3 🖉                                                                                                    |
| Prehrana: [<br>Okna na v<br>īp doma:                                                           | 3 ☆ Zdravstvo:<br>3 ☆ Kuhinja:<br>roljo<br>CELODNEVNO VARSTVO<br>Meni<br>ciala<br>Prošnje<br>Komisija<br>Chananalaa                                                        |                                                                                                    | 3 💮 Ra<br>3                                     | ičunovodstvo: 3 🖉                                                                                                    |
| Prehrana: [<br>Okna na v<br>īp doma:                                                           | 3 ↔ Zdravstvo:<br>3 ↔ Kuhinja:<br>roljo<br>CELODNEVNO VARSTVO<br>Meni<br>ciala<br>Prošnje<br>Komisija<br>Stanovalec<br>Zaktiviček dogovora                                 |                                                                                                    | 3 💮 Ra<br>3                                     | ičunovodstvo: 3 🖞                                                                                                    |
| Prehrana: [<br>Okna na v<br>ip doma:                                                           | 3 ↔ Zdravstvo:<br>3 ↔ Kuhinja:<br>roljo<br>CELODNEVNO VARSTVO<br>Meni<br>ciala<br>Prošnje<br>Komisija<br>Stanovalec<br>Zaključek dogovora<br>Navodila oddelkom             |                                                                                                    | 3 💮 Ra<br>3                                     | ičunovodstvo: 3 🖉                                                                                                    |
| Prehrana: [<br>Okna na v<br>Tip doma:                                                          | 3 ↔ Zdravstvo:<br>3 ↔ Kuhinja:<br>roljo<br>CELODNEVNO VARSTVO<br>Meni<br>ciala<br>Prošnje<br>Komisija<br>Stanovalec<br>Zaključek dogovora<br>Navodila oddelkom<br>Poročila |                                                                                                    | 3 💮 Ra<br>3                                     | čunovodstvo: 3 Å v<br>v Delo: 3 √ v<br>Ima omogočeno 4<br>v v<br>v v<br>v v<br>v v<br>v v<br>v v                                                                                                    |

Individualni načrti so narejeni za določen mesec in leto. Opomnik nas začne opozarjati en mesec pred potekom.

Primer: individualni načrt je narejen februarja 2017.

![](_page_1_Picture_0.jpeg)

| Nov Odori Shrani Natisni Izbriši                      |                                                                                                    |
|-------------------------------------------------------|----------------------------------------------------------------------------------------------------|
| v v v                                                 |                                                                                                    |
|                                                       |                                                                                                    |
| em povleci glavo stolpca za grupiranje po tem stolpcu | Leto: 2017 🕑 Mesec: 02 🕑 Datum izpisa: 1.02.2017 🕑 Vrsta dokumenta:                                                                                                    |
| Uporabnik Oddelek Datum ^ Naslov                      | SOCIAL NA ANAMNEZA                                                                                                    |
| ANA KONDA 25. 02. 2016 2016-02                        |                                                                                                    |
| BILBO BA 12. 04. 2016 2016-04                         |                                                                                                    |
| AMIDALA 15. 05. 2017 2017-05                          |                                                                                                    |
| HARRY P 18 05 2017 2017-05                            |                                                                                                    |
| MINI MOUSE 25. 01. 2018 2017-02                       |                                                                                                    |
|                                                       |                                                                                                    |
|                                                       |                                                                                                    |
|                                                       | SOCIALNA ANAMNEZA                                                                                                    |
|                                                       |                                                                                                    |
|                                                       |                                                                                                    |
|                                                       | Ime in priimek: MOUSE MINI                                                                                                    |
|                                                       | Latrice relation 22, 09, 1041                                                                                                    |
|                                                       |                                                                                                    |
|                                                       | Diagnoza:                                                                                                    |
|                                                       |                                                                                                    |
|                                                       |                                                                                                    |
|                                                       | 1.PREGLED IN OCENA STANJA (test+anameza)                                                                                                    |
|                                                       |                                                                                                    |
|                                                       |                                                                                                    |
|                                                       |                                                                                                    |
|                                                       |                                                                                                    |
|                                                       |                                                                                                    |
|                                                       |                                                                                                    |
|                                                       |                                                                                                    |
|                                                       | 2 NAČET EZIOTERADULE opradeljeni cilij (redab. proventiva vzdržavanja)                                                                                                    |
|                                                       | a structure of operacipation (in the second second |
|                                                       | -FT metode in tehnike                                                                                                    |
| I                                                     |                                                                                                    |

Opomnik nas bo na potek tega individualnega načrta opozarjal od 1.1.2018 dalje.

| Obvectilo                                                            |                | <u> </u> |
|----------------------------------------------------------------------|----------------|----------|
| Novo sporočilo:                                                      |                |          |
| Skrbnik: Potekle prijave prebiv<br>Skrbnik: Potekli individualni nač | ališča<br>frti |          |
|                                                                      |                |          |
|                                                                      |                |          |

Ob kliku na Potekli individualni načrti se nam bo odprlo okno sporočil, kjer lahko vidimo, katerim stanovalcem potečejo individualni načrti v naslednjem mesecu.

![](_page_2_Picture_0.jpeg)

|                                                                                                    |                                                                                      |         | 3       |
|----------------------------------------------------------------------------------------------------|--------------------------------------------------------------------------------------|---------|---------|
| Novo sporočilo Pre                                                                                                    | ejeto Poslano Navodila oddelkom                                                      |         |         |
| Odgovo                                                                                                    | ri Odgovori vsem Posre                                                               | duj     |         |
| Datum                                                                                                    | Zadeva                                                                               | Od      | Za      |
| 25. 01. 2018                                                                                                    | Potekli individualni načrti                                                          | Skrbnik | Skrbnik |
| 11.01.2018                                                                                                    | Potekle prijave prebivališča                                                         | Skrbnik | Skrbnik |
| 10. 01. 2018                                                                                                    | Potekle prijave prebivališča                                                         | Skrbnik | Skrbnik |
| 12. 12. 2017                                                                                                    | Potekle prijave prebivališča                                                         | Skrbnik | Skrbnik |
| 5. 12. 2017                                                                                                    | Potekle prijave prebivališča                                                         | Skrbnik | Skrbnik |
| 18 10 2017                                                                                                    | Dotakli prihodki uporshnika                                                          | Skrhnik | Skrhnik |
| Zadeva: Potekli i                                                                                                    | ndividualni načrti                                                                   |         |         |
| Zadeva: <b>Potekli i</b><br>V naslednjem<br>- AMIDALA PA<br>- ANA KONDA<br>- BILBO BAG<br>- BILBO BAG<br>- BILBO BAG<br>- MINI MOUS | ndividualni načrti<br>mesecu potečejo ind. načrti:<br>ADME<br>INS<br>INS<br>INS<br>E |         |         |

Šempeter pri Gorici, 25. 01. 2018

Mateja Rijavec Vouk – SAOP d.o.o.